## MyChart Image Access

Thank you for helping us "ditch the disk" and move away from wasteful and difficult-to-use disks to transfer imaging studies.

MyChart access puts you in control of your images. The service is available 24/7/365 and studies can be displayed or downloaded multiple times.

Images can be viewed or downloaded from anywhere on the internet including your home and physician offices.

- 1. Log into MyChart https://ucsfmychart.ucsfmedicalcenter.org/
- 2. Open Test Results

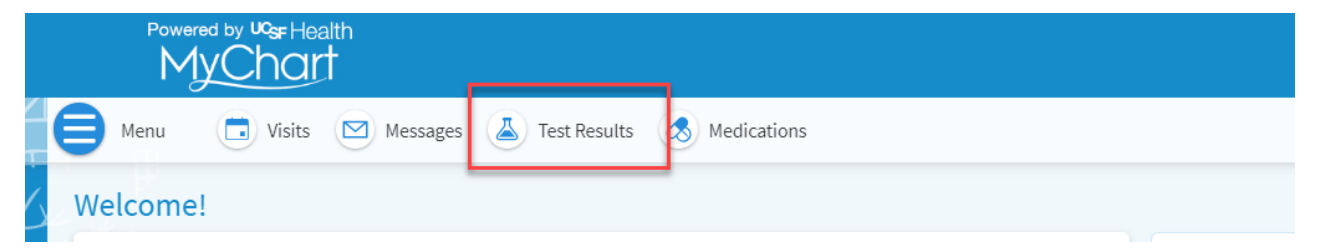

- 3. Scroll to the study that you're interested in viewing or downloading
- 4. Click on the study and scroll to the bottom

| 1 | Study Images<br>Show images for > | R Shoulder 1 View, Left |  |
|---|-----------------------------------|-------------------------|--|
|---|-----------------------------------|-------------------------|--|

- 5. Click on the "Show images for...." Link to open the image viewer
- 6. Click the Download DICOM icon on the toolbar to download the imaging exam.

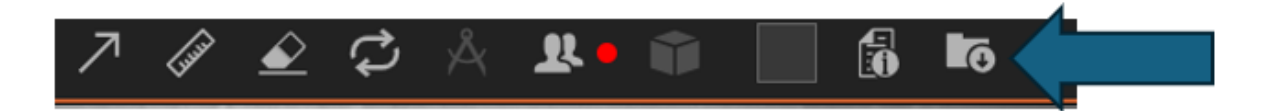

7. Click download on the confirmation dialog

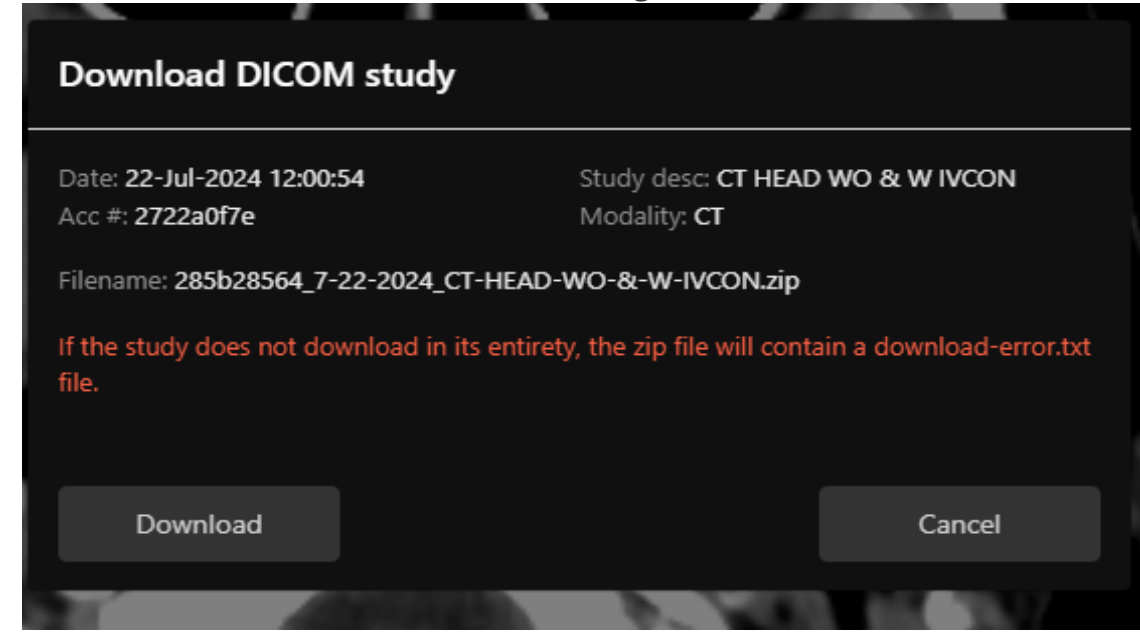

- 8. Your device will download a single archive file (.zip) that contains all the images from your study. This .zip file can be saved on your computer or a storage provider like iCloud, Dropbox, Google Drive, or Box.
- 9. If you're sharing these files with another provider or facility, follow their uploading instructions.

For further information or questions, call the UCSF imaging library at 415-353-1640 option 3